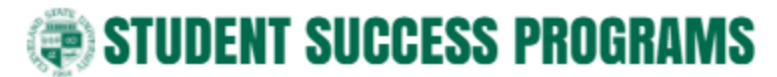

## How to Guide

Topic of Guide: How to use the 'Starfish Attendance Summary Template'

- 1. Download the Starfish Attendance Summary Template.
- 2. Open the template and make sure that you enable editing, if necessary.

| ile Home    | Insert        | Page Layout                | Formulas         | Data Review          | View            | Power Pivot            | ♀ Tell me what you w  | ant to do      |               |             |
|-------------|---------------|----------------------------|------------------|----------------------|-----------------|------------------------|-----------------------|----------------|---------------|-------------|
| PROTECTED   | VIEW Be caref | ul—files from the          | Internet can con | tain viruses. Unless | ; you need to e | edit, it's safer to st | ay in Protected View. | Enable Editing | $\sim$        |             |
|             |               |                            | ×                | £                    |                 |                        |                       |                |               |             |
|             |               |                            | _ ^ ¥            | Jx                   |                 |                        |                       |                |               |             |
|             |               |                            |                  |                      |                 |                        |                       |                |               |             |
|             | A             |                            | В                | С                    |                 | D                      |                       | E              | F             | G H         |
| tudent Narr | е             | <ul> <li>Studen</li> </ul> | t ID 💌           | Student Usern        | ame 💌 Stu       | dent Integratio        | n ID 💌 Student Em     | ail            | Student Phone | Date 💌 Time |
|             |               |                            |                  |                      |                 |                        |                       |                |               |             |
|             |               |                            |                  |                      |                 |                        |                       |                |               |             |
|             |               |                            |                  |                      |                 |                        |                       |                |               |             |
|             |               |                            |                  |                      |                 |                        |                       |                |               |             |

 Download your class roster by logging into Starfish> Select 'Students'(1)> Select 'Attendance' (2)> Select your course> Select 'Attendance Report'(3). You should now be downloading this report.

| Home     Appointments     Students     Services     Admin     Q. Search for Students                                                                                                    |  |  |  |  |  |  |  |  |  |
|----------------------------------------------------------------------------------------------------|--|--|--|--|--|--|--|--|--|
| My Students Tracking Attendance 1                                                                                                    |  |  |  |  |  |  |  |  |  |
| Record Attendance<br>Class Schedule<br>Class Schedule<br>Attendance Report<br>Concolo<br>Concolo<br>Co |  |  |  |  |  |  |  |  |  |
| Select All   Deselect All A SC.101.40.0936 - Intro to University Life-40                                                                                                    |  |  |  |  |  |  |  |  |  |
| 3                                                                                                    |  |  |  |  |  |  |  |  |  |

4. Open your class report you just downloaded from Starfish> Select the 'Student Attendance' workbook at the bottom of your screen.

| Cover | Attendance Tracking | Student Attendance | L |
|-------|---------------------|--------------------|---|
|       |                     | I                  |   |

5. Copy all the data from this workbook **EXCEPT** the first row.

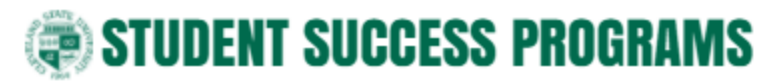

## How to Guide

| ਜ਼ ਙਾ ੇਾ ਦ                                                    |                                                               |                                                               | ASC.1                                                         | 01.40.0900-attendance-report (1) [Compati                                                                        | bility Mode] - Excel                                                |
|---------------------------------------------------------------|---------------------------------------------------------------|---------------------------------------------------------------|---------------------------------------------------------------|----------------------------------------------------------------------------------------------------|---------------------------------------------------------------------|
| File Home Insert Page La                                      | iyout Formulas D                                              | Data Review View                                              | Power Pivot Q                                                 | Tell me what you want to do                                                                                      |                                                                     |
| Arial<br>Arial<br>Paste<br>↓ Copy ↓<br>Paste<br>↓ Cipboard r₂ | • 10 • A A • •                                                | E = = ≫ · E<br>E = = E E E<br>Alignment                       | Wrap Text Gen<br>Merge & Center + \$                          | neral                                                                                                    | Normal<br>Good<br>e × Styles                                        |
| A2                                                            | • : X V                                                       | ∫∝ John Cash                                                  |                                                               |                                                                                                    |                                                                     |
| A A                                                           | B<br>Student ID                                               | C<br>Student Username                                         | D<br>Student Integration II                                   | E<br>Student Email                                                                                               | F<br>Student Phone                                                  |
| John Cash<br>John Dime<br>Jane Cash<br>Jane Dime              | 123456789<br>123456789<br>123456789<br>123456789<br>123456789 | 123456789<br>123456789<br>123456789<br>123456789<br>123456789 | 123456789<br>123456789<br>123456789<br>123456789<br>123456789 | awesomeperson@csuohio.edu<br>awesomeperson@csuohio.edu<br>awesomeperson@csuohio.edu<br>awesomeperson@csuohio.edu | 2169999999<br>2169999999<br>2169999999<br>2169999999<br>21699999999 |
| *Do not o                                                     | copy the firs                                                 | st row of da                                                  | ta                                                            |                                                                                                    |                                                                     |

6. Open your *Starfish Attendance Summary Template >* Paste (CTRL + V or Right-Click) your data in the 'INSERT-Student Attendance' workbook under the first row/ headers.

| B 5. 0. 1                                                              | Starfish Attendar   | ice Summary Temp                                                    | late (1) [Compa                       | tibility Mode                                             | - Excel                  | Table Too                                                       |                                                                                     |                                                              |     |                                       |                                                   |                                                                                                    |
|------------------------------------------------------------------------|---------------------|---------------------------------------------------------------------|---------------------------------------|-----------------------------------------------------------|--------------------------|-----------------------------------------------------------------|-------------------------------------------------------------------------------------|--------------------------------------------------------------|-----|---------------------------------------|---------------------------------------------------|----------------------------------------------------------------------------------------------------|
| File Home Ins                                                          | ert Page Layout     | Formulas Di                                                         | sta Review                            | View                                                      | Power Pivot              | t Design                                                        | Q Tell me wi                                                                        | hat you want to                                              | do  | Jacob                                 | B Roope                                           | A sha                                                                                                    |
| Paste                                                                  | • 10 • A /          | · = = = *                                                           |                                       | General<br>\$ - 96                                        |                          | Conditional                                                     | Format as Cell                                                                      | Delete •                                                     | Σ.  | Arr Sort & Find                       | 8                                                 |                                                                                                    |
| Clipboard G                                                            | Font                | G Alignm                                                            | ent 75                                | Numb                                                      | er G                     | ronnacing                                                       | Styles                                                                              | Cells                                                        |     | Editing                               |                                                   |                                                                                                    |
| A2                                                                     | •                   |                                                                     | ∫r John C                             | ash                                                       |                          |                                                                 |                                                                                     |                                                              |     |                                       |                                                   |                                                                                                    |
| 4                                                                      |                     | в                                                                   | ç                                     |                                                           | D                        |                                                                 |                                                                                     | E                                                            |     |                                       | F                                                 |                                                                                                    |
| 1 Student Name<br>John Cash 2<br>John Dime 2<br>Jane Cash<br>Jane Dime | * Stude             | nt ID 123456789<br>123456789<br>123456789<br>123456789<br>123456789 | Student Useri<br>12<br>12<br>12<br>12 | name * Si<br>23456789<br>23456789<br>23456789<br>23456789 | tudent Integ             | ration ID +<br>123456789<br>123456789<br>123456789<br>123456789 | Student Email<br>antisomeperson<br>arresomeperson<br>avesomeperson<br>avesomeperson | Bosuchio edu<br>Dosuchio edu<br>Dosuchio edu<br>Dosuchio edu |     | Student     2     2     2     2     2 | Phone<br>1699999<br>1699999<br>1699999<br>1699999 | <ul> <li>Date</li> <li>39 8/31/</li> <li>99 8/31/</li> <li>99 8/31/</li> <li>99 8/31/</li> <li>99 8/31/</li> </ul> |
| 7<br>8<br>1<br>INSER                                                   | T-Student Attendanc | e Attendance                                                        | Summary- (L                           | ast Nam                                                   | e) ④<br>pr: 50808,2668.5 | ):<br>9 Count: 56                                               | [ 4 ]<br>Sum 1016165337                                                             | s                                                            | 0 P | ]                                     | 1                                                 | + 10                                                                                                    |

 Once your attendance data has been copied, select the 'Attendance Summary-(LAST NAME)> Select the 'Data' tab> Select 'Refresh all'>You now have a copy of your course's attendance for the entire semester.

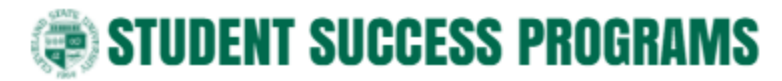

## How to Guide

| <b>⊟</b> ⁵                                       |                                                                             |                                                                                                    |                                            |           |               |                                                | ) [Compatibility Mod                   | le] - Excel                                      |                                           |      |               |         |
|--------------------------------------------------|-----------------------------------------------------------------------------|----------------------------------------------------------------------------------------------------|--------------------------------------------|-----------|---------------|------------------------------------------------|----------------------------------------|--------------------------------------------------|-------------------------------------------|------|---------------|---------|
| File                                             | Home 1                                                                      | nsert Page                                                                                                    |                                            | Data      | leview V      | iew PowerP                                     | ivot 🛛 🖓 Tell me v                     | hat you want to do                               | 10                                        |      | Jacob B Roope | A Share |
| Get External<br>Data *                           | New<br>Query - Do I<br>Get &                                                | Show Queries<br>From Table<br>Recent Sources<br>Transform                                                                     | Refresh<br>All - Connection<br>Connections | žt<br>Žt  | Sort & Filter | Te Clear<br>To Reapply<br>Te Advanced<br>itter | Text to<br>Columns S - 0<br>Data Tools | What-If Forecast<br>Analysis * Sheet<br>Forecast | Group *<br>Ungroup<br>Subtotal<br>Outline | ф. т |               | ^       |
| E30                                              |                                                                             |                                                                                                    | * : × ~                                    | $f_{\pi}$ |               |                                                |                                        |                                                  |                                           |      |               | ^       |
| 1                                                | A                                                                           | В                                                                                                    | С                                          |           | D             | E                                              | F G                                    | н                                                | 1                                         | J    | к             | L       |
| Count<br>Studen<br>John<br>John<br>Jane<br>Grand | of Attendance<br>it Name v<br>Cash<br>Dime<br>Cash<br>Cash<br>Dime<br>Total | <ul> <li>Student ID *</li> <li>(blank)</li> <li>123456789</li> <li>123456789</li> <li>123456789</li> <li>123456789</li> </ul> | Attendance Status  PRESENT  1  1  1  4  4  | (blank)   |               | Grand Total 1 1 1 1 4                          | Your su                                | mmary!                                           |                                           |      |               |         |
| 12<br>12<br>Ready                                | INSE                                                                        | RT-Student Atte                                                                                                    | ndance Attendan                            | ce Sumn   | nary-(Lest Ne | sme)                                           |                                        |                                                  |                                           | IJ - | 1             | + 100%  |

For support or questions, please email: <u>StarfishSupport@csuohio.edu</u>